## **Recordeu!** aquest instal·lador és per a **PC's sobretaula connectats a la xarxa de la UB**

Per poder descarregar el programa de l'enllaç que hi ha en aquesta pàgina us haureu d'autentificar com a membres de la UB. Un cop autentificats us podreu guardar i després executar l'arxiu.

| INTERN - 2.8 (11-10-2018)                                     |                   |
|---------------------------------------------------------------|-------------------|
| UNIVERSITAT<br>BARCELON                                       | IA <b>SOPHOS</b>  |
| Indiqueu la vostra facultat, escola o centre.<br>Localitzacio | Categoria laboral |
|                                                               | Aceptar           |

Marqueu **PDI** i desplegueu la localització per tal d'escollir la vostra Facultat, escola o centre...

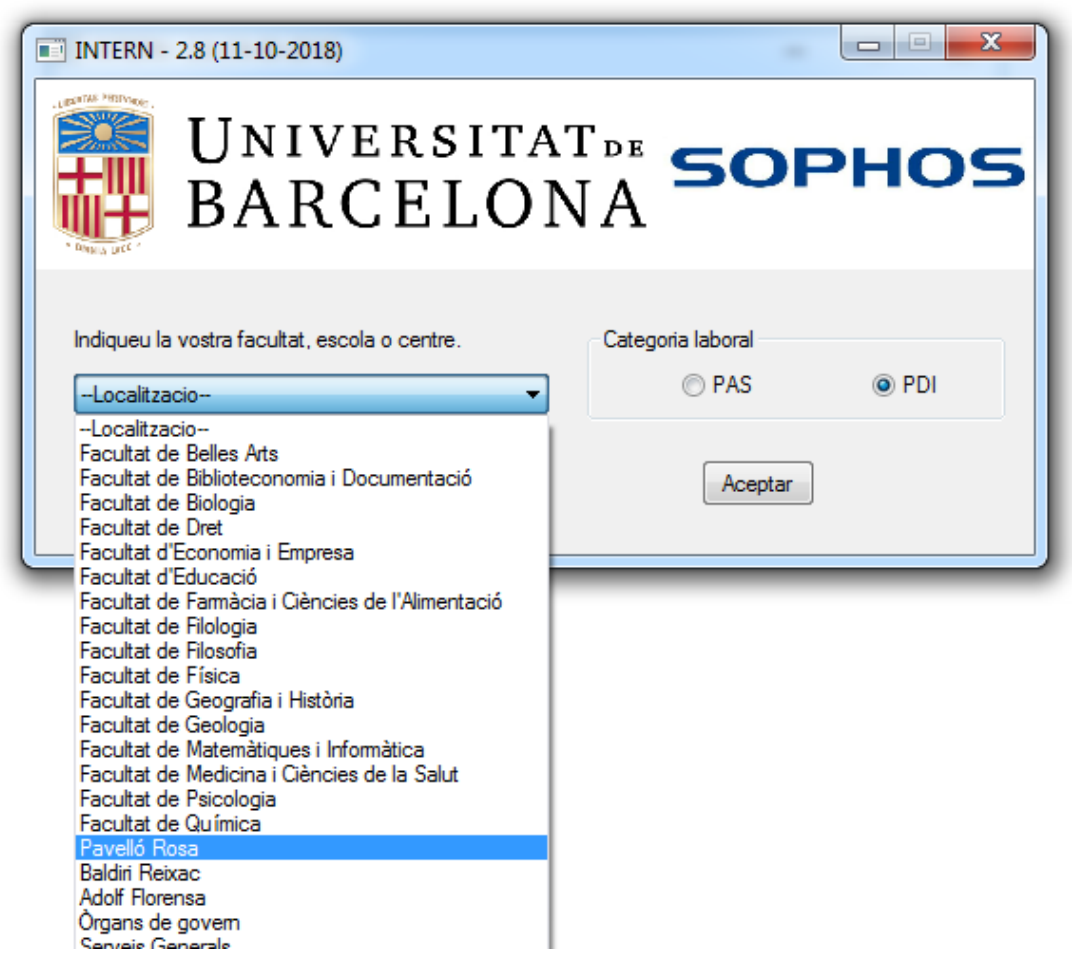

Cliqueu Acceptar

| INTERN - 2.8 (11-10-2018) |
|---------------------------|
| UNIVERSITAT DE SOPHOS     |
| Descomprimint arxius      |
| Cancel·lar                |

Cliqueu -> **Reiniciar ara**. Un cop reiniciat, si l'equip té connexió a Internet, actualitzarà el patró de virus automàticament. Pot trigar una estona.

Podeu forçar l'actualització: ->Obriu la consola principal fent clic amb el botó dret del mouse en la nova icona de l'antivirus ubicada en la barra d'eines a baix a la dreta-> **Update now**.

Recomanem fer una primera exploració de l'equip amb l'antivirus que acabeu de instal·lar, Des de la consola principal de l'antivirus escolliu l'opció **Scan my computer**.

| Sophos Endpoint Security and Control                                                                                                    | consists principal first cit and or built dust dat                                                                                                    |  |  |
|----------------------------------------------------------------------------------------------------|----------------------------------------------------------------------------------------------------|--|--|
| <u>A</u> rchivo <u>V</u> er <u>C</u> onfigurar Ay <u>u</u> da                                                                                |                                                                                                    |  |  |
| 🕒 Atrás 🕟 Adelante 🕜 Inicio 🕜 Ayuda                                                                                                    |                                                                                                    |  |  |
| Estado<br>Control web: desactivado<br>Control web: desactivado<br>Última actualización: 29/10/2018<br>12:16:54<br>Versión del producto: 10.8 | Antivirus y HIPS   Image: Second and the second and the second |  |  |